## **GUIDA AL PAGAMENTO ONLINE**

- 1. Collegarsi al sito internet http://mensa.asiteonline.it
- 2. Effettuare il login come richiesto, inserendo USER e PASSWORD
- 3. Cliccare su Pagamenti e selezionare Ricarica online

| Planet SCHOOL                                                        | Proietti<br>PLANET | Planet School - Comune di<br>Planet School - Comune di<br>Planet gestione servizi | Fermo<br>t SCHOO<br>scolastici      | L          |
|----------------------------------------------------------------------|--------------------|-----------------------------------------------------------------------------------|-------------------------------------|------------|
| Planet School 4.1.6.6 - Comune di Fermo<br>Servizio mensa scolastica |                    | Home 🗐 Servizi 🔹 🍿 Pagamenti 🔹 💀 Gestione                                         |                                     | stione 🔻 🗌 |
|                                                                      |                    | Benvenuto<br>Riepilogo saldi per servizio                                         | Prospetto pagamenti Prospetto ruoli |            |
| USER PASSWORD                                                        |                    | Nominativo                                                                        | Ricarica online                     | ne         |
| Comune di Fermo                                                      | LOGIN              |                                                                                   | € 25,20                             |            |
|                                                                      |                    | Riepilogo costo unitario per se                                                   | rvizio                              |            |

4. Nella voce a destra SERVIZIO selezionate Mensa, in quella STUDENTE selezionate il nome dello studente da ricaricare, indicate l' IMPORTO, cliccate sul "tasto aggiungi" ed infine sul "tasto paga".

| Servizi •                                                                                               | Pagamenti 🔻 🎼 🌆 Ges                                                                                                    | stione 🔹 [ 📑 Co                                | ntatti   🚺 In             | ifo 🛛 😳 LogOut           |                     |
|----------------------------------------------------------------------------------------------------|----------------------------------------------------------------------------------------------------|------------------------------------------------|---------------------------|--------------------------|---------------------|
| online (Mensa)                                                                                          |                                                                                                    |                                                |                           | SERVIZIO                 |                     |
| Attenzione!!!                                                                                           |                                                                                                    |                                                |                           | Mensa                    |                     |
|                                                                                                    | ono presenti pagamenti in attesa di risposta.<br>Prima di effettuare un altro pagamento assicurarsi che l'importo pop sia già stato. |                                                |                           |                          |                     |
| o presenti pagamenti in at<br>na di effettuare un altro pa                                              | ttesa di risposta.<br>agamento assicurarsi che l'ii                                                                                  | mporto non sia già si                          | tato                      | STUDENTE                 |                     |
| o presenti pagamenti in at<br>1a di effettuare un altro p<br>ebitato! (Storico pagamen                  | itesa di risposta.<br>agamento assicurarsi che l'ii<br>ti)                                                                           | mporto non sia già si                          | tato                      | STUDENTE<br>I            |                     |
| o presenti pagamenti in at<br>na di effettuare un altro p<br>ebitato! (Storico pagamen                  | ttesa di risposta.<br>agamento assicurarsi che l'ii<br>ti)                                                                           | mporto non sia già si                          | tato                      | STUDENTE<br>I<br>IMPORTO | <b>•</b>            |
| o presenti pagamenti in at<br>na di effettuare un altro pa<br>ebitato! (Storico pagamen<br>Nominativo   | ttesa di risposta.<br>agamento assicurarsi che l'ii<br>ti)<br>Credito                                                                | mporto non sia già st<br>Commissione           | tato<br>Totale            | STUDENTE<br>I<br>IMPORTO | € 10,00             |
| o presenti pagamenti in at<br>ma di effettuare un altro pa<br>ebitato! (Storico pagamenti<br>Nominativo | ttesa on risposta.<br>agamento assicurarsi che l'in<br>ti)<br>Credito<br>€ 10,00                                                     | mporto non sia già si<br>Commissione<br>€ 0,00 | tato<br>Totale<br>€ 10,00 | STUDENTE<br>I<br>IMPORTO | € 10,00<br>aggiungi |

5. Controllare che i DATI ACQUISTO siano corretti e successivamente completare i campi sotto la voce DATI PAGAMENTO e dare conferma per il pagamento con il tasto PROCEDI .

| SETEFI                 |                           | DATI PAGAMENTO                                   |
|------------------------|---------------------------|--------------------------------------------------|
|                        |                           | Numero carta *                                   |
| DATI ACQUISTO          |                           | CVV2/CVC2/4DBC *                                 |
| Commerciante           | WWW.ASITEONLINE.IT        | Data Scadenza * 1 v 2013 v                       |
| Sito web               | HTTP://WWW.ASITEONLINE.IT | Titolare Carta                                   |
| Importo                | EUR 10,00                 |                                                  |
| Riferimento Operazione | 00000000000000017         | PROCEDI Annulla Transazione                      |
| Descrizione            | Descrizione               | * Campo obbligatorio<br>Veriries and MasterCard. |

N.b. pagamenti accettati solo con carta credito